Base de Conhecimento de Gestão Comercial de Saneamento - https://www.gsan.com.br/

## Manter Subsistema de Esgoto

1/5

O objetivo desta funcionalidade é manter os dados cadastrados do Subsistema de Esgoto, podendo ser acessada no caminho: Gsan > Operacional > Subsistema de Esgoto > Manter Subsistema de Esgoto.

O usuário seleciona a opção "Manter Subsistema de Esgoto" e o sistema, inicialmente, exibe a tela de filtro, para que sejam informados os parâmetros sobre os Subsistemas de Esgoto cadastrados, que podem ser filtrados pelas seguintes opções:

- · Código;
- Descrição;
- Descrição Abreviada;
- Sistema de Esgoto;
- Indicador de Uso.

Verifica preenchimento dos campos

• Caso não tenha sido informada nenhuma opção de filtragem, o sistema exibe a mensagem "Informe pelo menos uma opção de seleção".

Nenhum registro encontrado

• Se a busca não retornar nenhum registro, o sistema exibe a mensagem "A pesquisa não retornou nenhum resultado".

Atualização realizada por outro usuário

 Caso o usuário esteja tentando atualizar um subsistema de esgoto e o mesmo já tenha sido atualizado durante a manutenção corrente, o sistema exibe a mensagem "Esse(s) registro(s) foi(ram) atualizado(s) ou removido(s) por outro usuário durante a operação. Realize uma nova manutenção".

Verifica existência do subsistema de esgoto

 Caso a descrição do subsistema de esgoto já exista no sistema, será exibida a mensagem "A Descrição «descrição do subsistema de esgoto » já existe no cadastro.".

Informe os parâmetros que julgar necessários e clique no botão Filtrar

|                                                                     | Gsan -> Operacional -> Manter S        | Subsistema de Esgoto |  |  |
|---------------------------------------------------------------------|----------------------------------------|----------------------|--|--|
| Filtrar Subsistema de Esgoto                                        |                                        |                      |  |  |
| Para filtrar o(s) subsistema(s) de esgoto, informe os dados abaixo: |                                        |                      |  |  |
| Código:                                                             |                                        |                      |  |  |
| Descrição:                                                          |                                        |                      |  |  |
|                                                                     | Iniciando pelo texto  Contendo o texto |                      |  |  |
| Descrição Abreviada:                                                |                                        |                      |  |  |
| Sistema de Esgoto:                                                  | -                                      |                      |  |  |
| Indicador de uso:                                                   | 💿 Ativo 💿 Inativo 💿 Todos              |                      |  |  |
| Limpar                                                              |                                        | Filtrar              |  |  |
|                                                                     |                                        |                      |  |  |
|                                                                     |                                        |                      |  |  |
|                                                                     |                                        |                      |  |  |
|                                                                     |                                        |                      |  |  |

Com base nos parâmetros informados, o sistema exibe a tela resultante do filtro, conforme tela abaixo.

Para excluir um ou mais itens, marque no(s) checkbox(s) correspondente(s), ou para remover todos

os itens, clique no hiperlink **Todos** e, em seguida, clique no botão

O sistema exibe a mensagem "Confirma remoção? OK ou Cancelar": Caso o usuário confirme, o sistema efetua a exclusão do(s) subsistema(s) de esgoto e apresenta uma tela de sucesso, exibindo a mensagem "« Quantidade » Subsistema(s) de Esgoto removido(s) com sucesso", bem como os links "Menu Principal", "Realizar outra Manutenção de Subsistema de Esgoto".

Ao clicar no botão 🧼, o sistema gera o "Relatório de Subsistemas de Esgoto Cadastrados", conforme modelo apresentado na sequencia desta documentação.

Gsan -> Operacional -> Manter Subsistema de Esgoto

| Subsistemas de Esgoto cadastrados: |        |                      |                        |                   |  |  |
|------------------------------------|--------|----------------------|------------------------|-------------------|--|--|
| <u>Todos</u>                       | Código | Descrição            | Descrição<br>Abreviada | Sistema de Esgoto |  |  |
|                                    | 5      | CABO SANTO AGOSTINHO |                        | CABO              |  |  |
|                                    | 6      | CAETES               |                        | CAETES            |  |  |
|                                    | 27     | ITAMARACA 1          |                        | ITAMARACA 1       |  |  |
|                                    | 28     | ITAMARACA 2          |                        | ITAMARACA 2       |  |  |
|                                    | 29     | ITAMARACA 3          |                        | ITAMARACA 3       |  |  |
|                                    | 30     | ITAPISSUMA           |                        | ITAPISSUMA        |  |  |
|                                    | 32     | JABOATAO 1           |                        | JABOATAO          |  |  |
|                                    | 33     | JABOATAO 2           |                        | JABOATAO          |  |  |
|                                    | 34     | JABOATAO 3           |                        | JABOATAO          |  |  |
|                                    | 38     | SAN MARTIN           |                        | JARDIM SAO PAULO  |  |  |
| Remover Voltar Filtro              |        |                      |                        |                   |  |  |
| 12                                 |        |                      |                        |                   |  |  |

3/5

Para atualizar um item referente o Sistema de Esgoto, clique no hiperlink do campo "Descrição", Tela "Manter Subsistema de Esgoto", e será exibida a tela abaixo. Faça as modificações que julgar

necessárias e clique no botão Atualizar

| Atualizar Subsistema de Esgoto                                  |                       |  |  |  |  |  |
|-----------------------------------------------------------------|-----------------------|--|--|--|--|--|
| Para atualizar o subsistema de esgoto, informe os dados abaixo: |                       |  |  |  |  |  |
| Descrição:*                                                     | CABO SANTO AGOSTI     |  |  |  |  |  |
| Descrição Abreviada:                                            |                       |  |  |  |  |  |
| Sistema de Esgoto:*                                             | CABO -                |  |  |  |  |  |
| Indicador de uso:*                                              | Ativo                 |  |  |  |  |  |
|                                                                 | * Campos obrigatórios |  |  |  |  |  |
| Voltar Desfazer Cance                                           | lar Atualizar         |  |  |  |  |  |
|                                                                 |                       |  |  |  |  |  |
|                                                                 |                       |  |  |  |  |  |
|                                                                 |                       |  |  |  |  |  |
|                                                                 |                       |  |  |  |  |  |
|                                                                 |                       |  |  |  |  |  |

## **Preenchimento dos Campos**

| Campo                | Orientações para Preenchimento                                                                                                    |
|----------------------|----------------------------------------------------------------------------------------------------|
| Descrição(*)         | Campo obrigatório - Informe a descrição do Sistema de Esgoto, com no máximo<br>50 (cinquenta) caracteres.                                                            |
| Descrição Abreviada  | Informe a descrição abreviada, com no máximo 6 (seis) caracteres.                                                                                                    |
| Sistema de Esgoto(*) | Campo obrigatório - Selecione uma das opções disponibilizadas pelo sistema.                                                                                          |
| Indicador de Uso(*)  | Campo obrigatório - Selecione uma das opções "Ativo", para indicar que o item encontra-se disponível para uso no sistema, caso contrário, informe a opção "Inativo". |

## MODELO: RELATÓRIO DE SUBSISTEMAS DE ESGOTO CADASTRADOS - R1521

| Cōdigo;<br>Descrição                                                                                     | Abrevi                                                                                                    | R ELA<br>Descrição;<br>ada;                                                                                                    | GSAN<br>.TÕRIO<br>T | - SISTEMA DE GES<br>DE SUBSISTEMAS<br>Indicador de Vso; | TÁ<br>DE<br>TO | ) DE SANEAMENT<br>ESGOTO CADAST<br>Sistema de Es<br>DOS | O<br>RADOS<br>goto;                                                                                                    | PAG 1/1<br>27/09/2013<br>15:34:23<br>¥1521 |
|----------------------------------------------------------------------------------------------------|----------------------------------------------------------------------------------------------------|----------------------------------------------------------------------------------------------------|---------------------|---------------------------------------------------------|----------------|---------------------------------------------------------|----------------------------------------------------------------------------------------------------|--------------------------------------------|
| cõdigo                                                                                                   | Descr                                                                                                    | ição                                                                                                    |                     |                                                         |                | Desc,Abreviada                                          | Sistema de Esg                                                                                                    | oto                                        |
| 5<br>6<br>27<br>28<br>29<br>30<br>32<br>33<br>34<br>38<br>45<br>48<br>51<br>52<br>101<br>84<br>121<br>81 | CABO (<br>CAETE,<br>ITAMA)<br>ITAMA)<br>ITAMA)<br>ITAPI,<br>JABOA<br>JABOA<br>JABOA<br>JABOA<br>SAN MI<br>NOVA I<br>PAULI,<br>PONTE<br>PORTO<br>TESTE<br>SERVIO<br>BETY | SANTO AGOSTINH<br>S<br>RACA 1<br>RACA 2<br>RACA 3<br>SSUMA<br>FAO 1<br>FAO 2<br>FAO 3<br>ARTIN<br>DESCORBERTA<br>STA<br>DOS CARVALHOS<br>DE GALINHAS<br>2<br>VIVI<br>CO TESTE 3 | 0                   |                                                         |                | TESTEA                                                  | CABO<br>CAETES<br>ITAMARACA 1<br>ITAMARACA 2<br>ITAMARACA 3<br>ITAPISSUMA<br>JABOATAO<br>JABOATAO<br>JABOATAO<br>JABOATAO<br>JABOATAO<br>JARDIM SAO PAU<br>NOVA DESCOBERT<br>PAULISTA<br>PONTE LOS CARV<br>PORTO LE GALIN<br>BARREIROS<br>ARACOIABA<br>OLINDA<br>TESTE UNUT | lo<br>a<br>alhos<br>has                    |
| 81<br>83                                                                                                 | BETH<br>BETH                                                                                                    | ı                                                                                                    |                     |                                                         |                | TESTEA                                                  | TESTE VIVI<br>CAMARAGIBE                                                                                                    |                                            |

= Tela de Sucesso =

Oper - ManterSubsistemaEsgoto - TelaSucesso.png

= Funcionalidade dos Botões =

(% height="205" width="821" %)

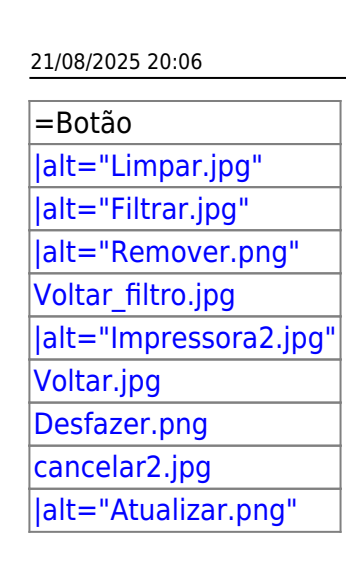

Clique aqui para retornar ao Menu Principal do GSAN

From:

https://www.gsan.com.br/ - Base de Conhecimento de Gestão Comercial de Saneamento

Permanent link: https://www.gsan.com.br/doku.php?id=ajuda:operacional:manter\_subsistema\_de\_esgoto&rev=1446125123

Last update: **31/08/2017 01:11** 

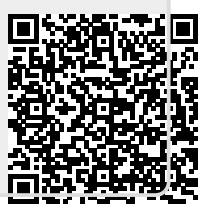